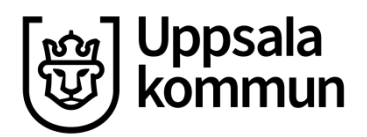

## Skanna in testprotokoll i Prorenata

Inskanning och strimling/tuggning av testprotokoll ska ske i så nära anslutning som möjligt till elevens övriga dokumentation i journalen – om eleven byter skola blir det komplicerat med behörighet.

Se noga till att ALLA sidor skannas in. Skanna in "huvudprotokollet" och svarshäftena i samma anteckning (dela inte upp dem i olika, de anses tillhöra samma protokoll).

#### 1.

Alla testprotokoll som omfattas av instrumentsekretess ska markeras tydligt på första sidan av protokollet:

#### OBS! Sekretess enligt 17 kap. 4 § offentlighets- och sekretesslagen.

Stämpla eller skriv med bläckpenna:

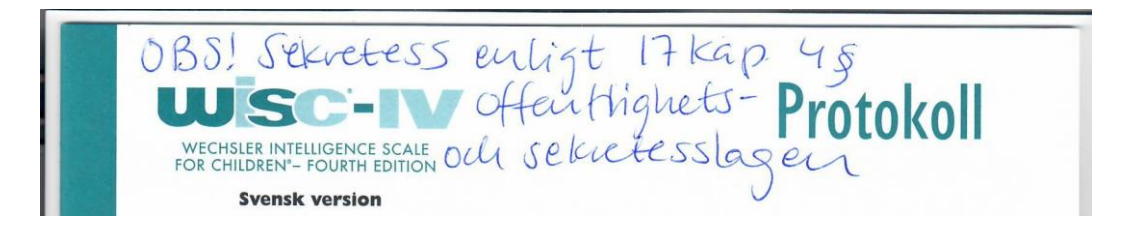

Vilka dokument som omfattas av instrumentsekretessen framgår av kapitel 15 i handboken: Psykologjournalhandlingar i Prorenata.

#### 2.

Se till att protokollet består av lösa sidor så att ni enkelt kan skanna in dem dubbelsidigt. Har ni en "skärmaskin", använd den för att skära av kanten:

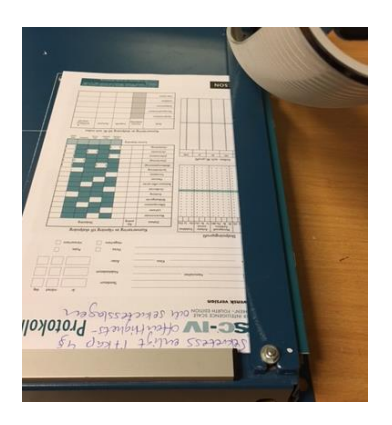

Nu har ni lösa blad:

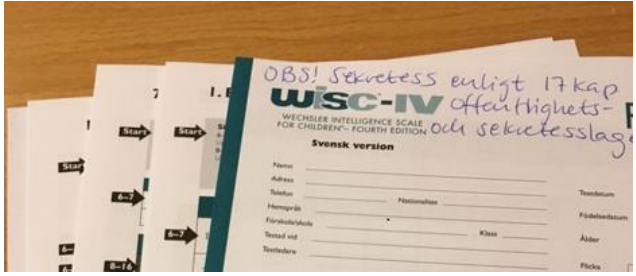

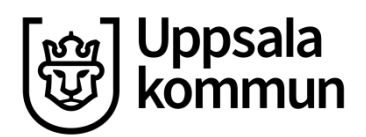

#### 3.

Gå in i aktuell elevs journal i PRN och välj **Ny** journalanteckning och därefter **Testprotokoll.** 

|                              | Sarskilt Stor | J 🔡 Musikterapeut 📑 Avvikelser 🗋 Minnesanteckningar             |
|------------------------------|---------------|-----------------------------------------------------------------|
| Ny anteckning                | a 🖌 Ny bevi   | skning 🖉 56k 🙀 Uppdatera 😹 Skriv ut                             |
| 0                            | Leg. psykolog |                                                                 |
| elev/värdnads                | lavare        | ar en testelev och endast bör användas för test och utbildning. |
| Brev till annan<br>mottagare |               | mapp?                                                           |
| Psykologanter                | kning         | plog                                                            |
| Psykologutiáti               | nde           | nos                                                             |
| Remiss                       |               | Inga bevakningar                                                |
| 🔒 Remissvar                  |               | ng                                                              |
| Resultatberäk                | ing           |                                                                 |
| Testprotokoli                |               | Visar alla anteckningar                                         |
|                              |               |                                                                 |

Det är **jätteviktigt** att alla väljer rubriken **Testprotokoll** eftersom vi sedan i e-arkivet kan tagga/markera alla anteckningar som heter just Testprotokoll och se till att dessa aldrig lämnas ut vid journalrekvirering i framtiden.

### 4.

Ändra eventuellt datum på anteckningen om det behövs, annars klicka på **Skanna** 

| Testprotokoll  | Händelsetid - Datum Händelsetid      | - Klockslag  |
|----------------|--------------------------------------|--------------|
|                | 2020-05-05                           |              |
|                | Ansvarig                             |              |
|                | Suzan Murman Svahn (Leg. psykolog)   | •            |
|                | Kontakttyp                           |              |
|                |                                      | •            |
| Anteckning     |                                      | ^ <u>A</u>   |
| Bevakningar    | Inga bevakningar                     |              |
|                | 🛨 Ny bevakning                       |              |
| Bifogade filer | Ladda upp fil                        | $\checkmark$ |
|                | VÄLJ FIL Ingen fil har valts         | 📥 Scanna     |
|                | Dra och släpp filer här för att lade | da upp       |

Lägg protokollet i arkmataren i skannern på korrekt sätt.

#### 5. Kryssa i Arkmatare och Dubbelsidig scanning:

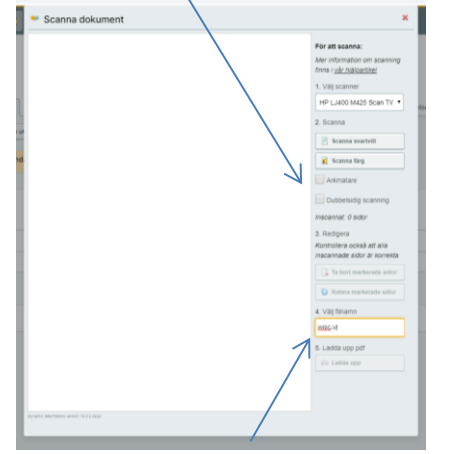

Ändra namn på dokumentet, förslagsvis testets namn; t ex WISC-V.

#### 6.

Klicka på **Scanna svartvit** eller **Scanna färg** (båda går oavsett om du har färgskrivare eller inte, det ser ju snyggare ut om ni skannar i

| For all scenes:<br>Area in a scenes with a scenes with a sce |
|----------------------------------------------------------------------------------------------------|

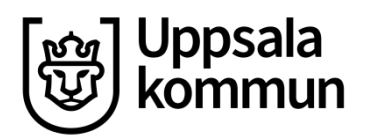

**7.** Här har jag skannat in två sidor av protokollet:

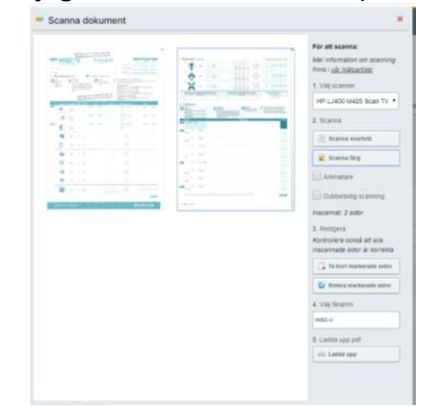

Klicka på **Ladda upp** när hela protokollet, inklusive alla svarshäften, är inskannat.

#### 9.

Kontrollera att skanning blev bra och att det är rätt dokument/rätt elev osv.

# Klicka på dokumentet i journalen så öppnas det:

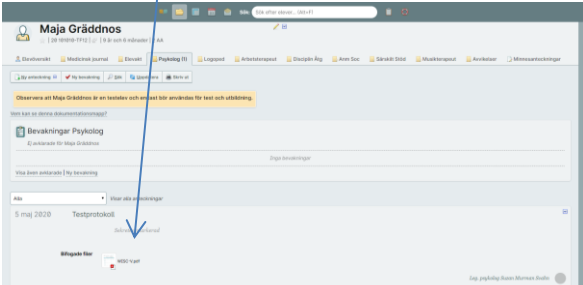

# **11.** Signera anteckning som vanligt:

| Maja Gräddnos                                                                                                    |                                                      |
|----------------------------------------------------------------------------------------------------|------------------------------------------------------|
| 🔔 Elevēlversikt 📑 Medicinsk jaurnal 📑 Elevakt 📑 Psykolog (1) 📑 Logoped 📑 Arbetsterapeut 📑 Disciplin Ārg 📑 Arm Soc 📑 Sārsākt Ste | öd 🧮 Musikterapeut 🚆 Avvikelser 🔀 Minnesanteckningar |
| 🔀 by antechning 8 🖌 My beruktning 🖉 584 🙀 Spedatera 😹 Steir ut                                                                  |                                                      |
| Observera att Maja Gräddnos är en testelev och endast bör användas för test och utbildning.                                     |                                                      |
| Vem kan se denna dokumentationsmapp?                                                                                            |                                                      |
| 🖺 Bevakningar Psykolog                                                                                                    |                                                      |
| Ej avklarade för Maja Gräddnes                                                                                                  |                                                      |
| Inga bevakningar                                                                                                    |                                                      |
| Visa även avklarade Ny bevakning                                                                                                |                                                      |
|                                                                                                    |                                                      |
| Alla Visar alla anteckningar                                                                                                    |                                                      |
| 5 mai 2020 Testprotokoli                                                                                                    |                                                      |
|                                                                                                    | C Kopiera M urbigo                                   |
|                                                                                                    | Skriv ut anteckning                                  |
| Bifogade filer                                                                                                    | 🖉 Redigera arteckning                                |
| witto-vaar                                                                                                    | <ul> <li>Ta bort anteckning</li> </ul>               |
|                                                                                                    | Leg. psykolog Summ Mar                               |
|                                                                                                    | 2 Signers anteckning                                 |
|                                                                                                    | Merinformation                                       |
|                                                                                                    |                                                      |
|                                                                                                    |                                                      |

8.

### 

Klicka på Spara.

#### 10.

Klicka på **Öppna i fönster** eller **Ladda ner original**, det spelar ingen roll. Om alla sidor är med och det ser bra ut –

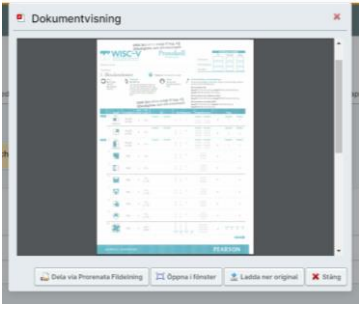

- **Stäng** denna ruta och:

12.

**STRIMLA/TUGGA** testprotokollet.

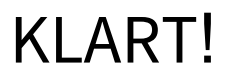